Web Seminar 糖尿病合併症・併存症を考える会

#### 日時 2022年6月9日(木) 19:00~20:10

開催 ZOOM

般講演 19:00~19:30 (発表10分、質疑5分)

座長 京都大学医学部附属病院 糖尿病·内分泌·栄養内科

講師 藤田 義人 先生

#### 「認知症のため高血糖・低血糖を反復した糖尿病の一例」

大阪赤十字病院 糖尿病・内分泌内科 医長 森 栄作 先生

#### 「免疫チェックポイント阻害剤による劇症1型糖尿病の一症例」

北野病院 糖尿病内分泌内科 副部長 洗江 公尊 先生

特別講演 19:30~20:10

座長 京都大学医学部附属病院 糖尿病·内分泌·栄養内科

助教 小倉 雅仁 先生

## 「神経障害性疼痛のトータルマネジメント」

京都大学医学部附属病院 麻酔科 助教/ペインクリニック 外来医長 川本 修司 先生

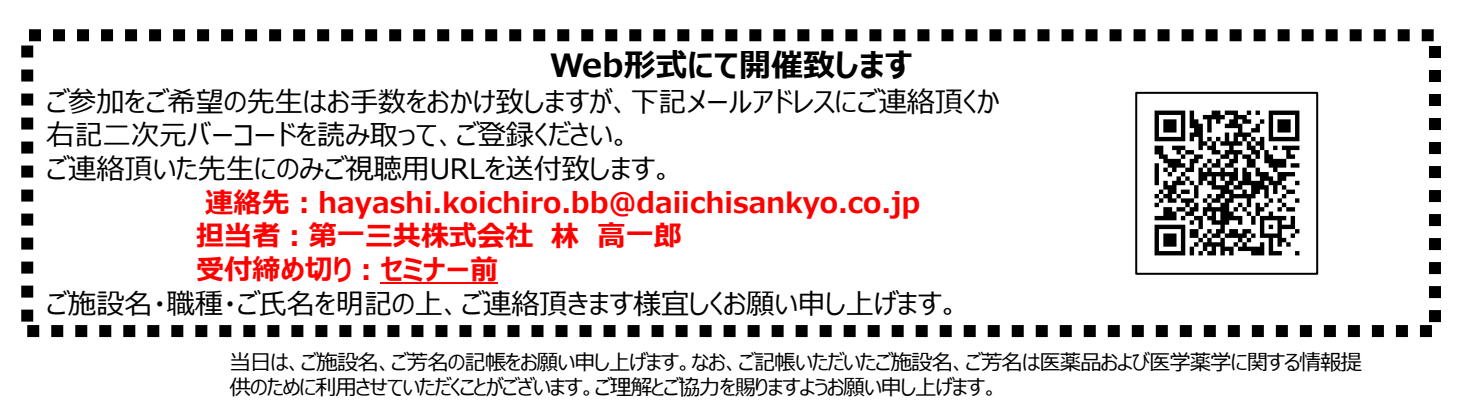

### Web講演会ご視聴方法

ZOOM Webinarによるご視聴は、事務局よりご案内差し上げた先生のみとなっております。 なお、本講演会は医療用医薬品に関する情報を取り扱いますので、医療関係者以外の方がいらっしゃる 公共の場所などからのアクセスはお控えください。また、録音、録画、撮影等はお控えください。

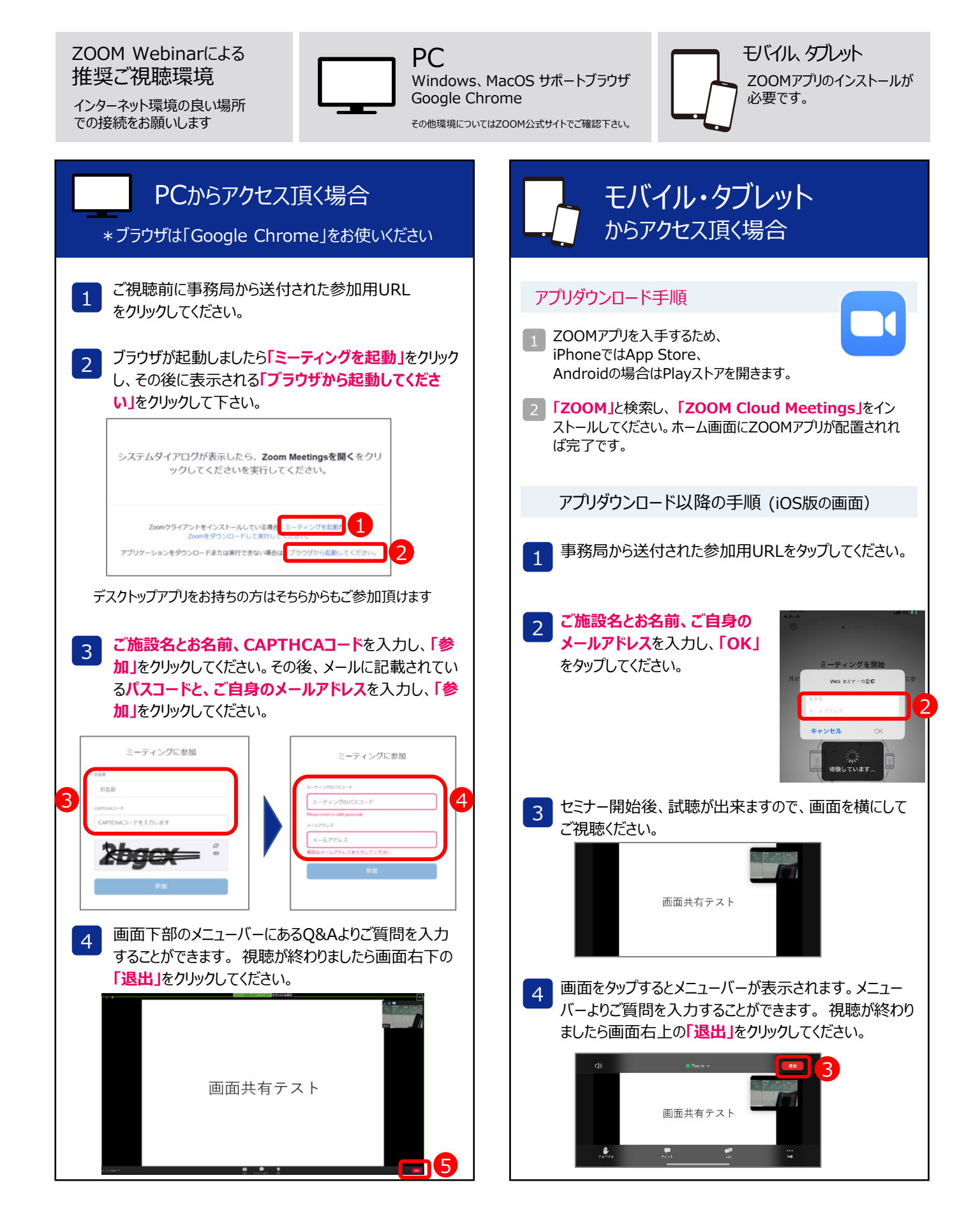

# 脳卒中患者の ADL、QOL改善を目指して

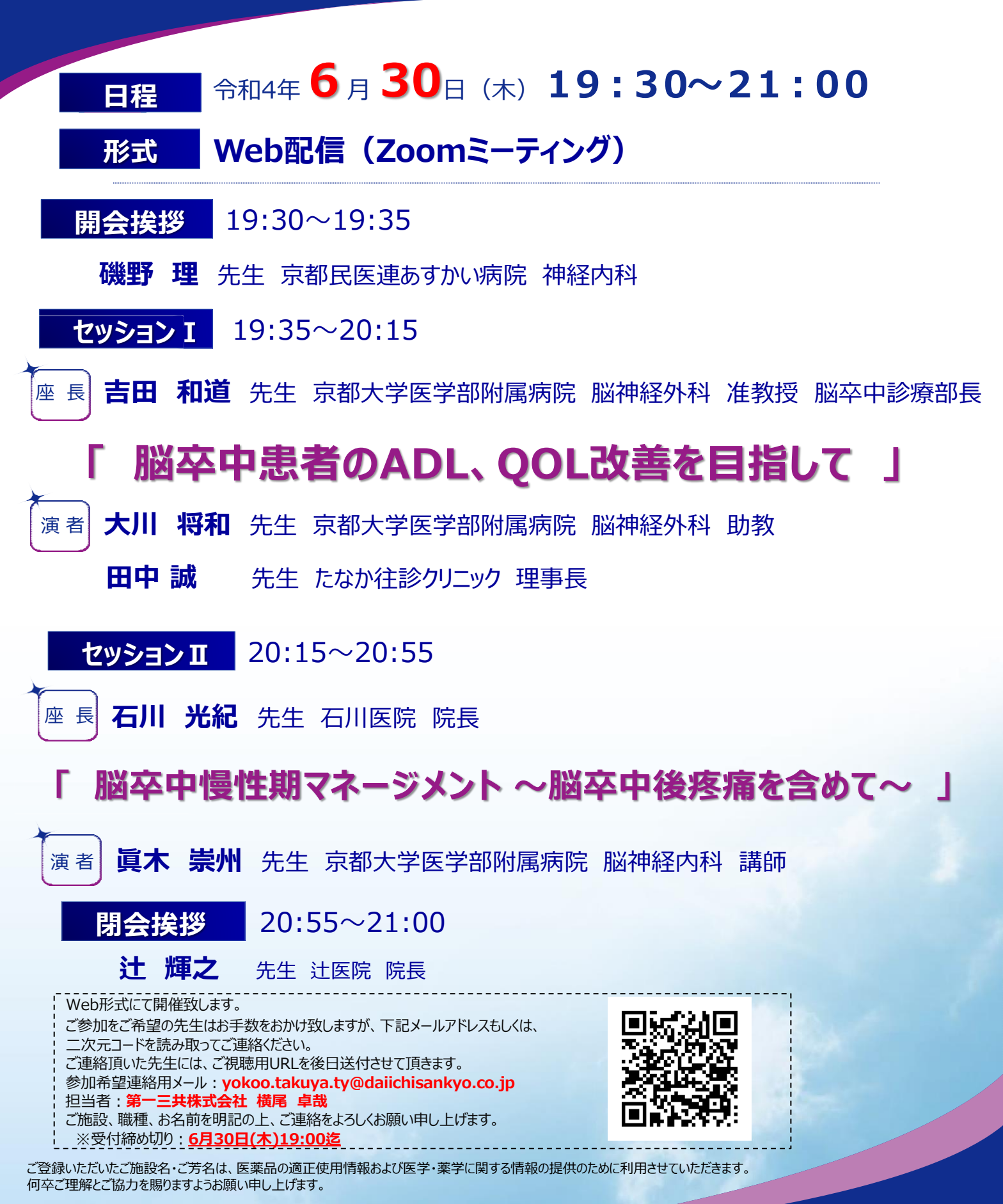

Webセミナー

主催 第一三共株式会社

## Web講演会ご視聴方法

ZOOM Webinarによるご視聴は、事務局よりご案内差し上げた先生のみとなっております。 なお、本講演会は医療用医薬品に関する情報を取り扱いますので、医療関係者以外の方がいらっしゃる 公共の場所などからのアクセスはお控えください。また、録音、録画、撮影等はお控えください。

ZOOM Webinarによる 推奨ご視聴環境

インターネット環境の良い場所 での接続をお願いします

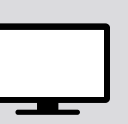

PC Windows、MacOS サポートブラウザ Google Chrome

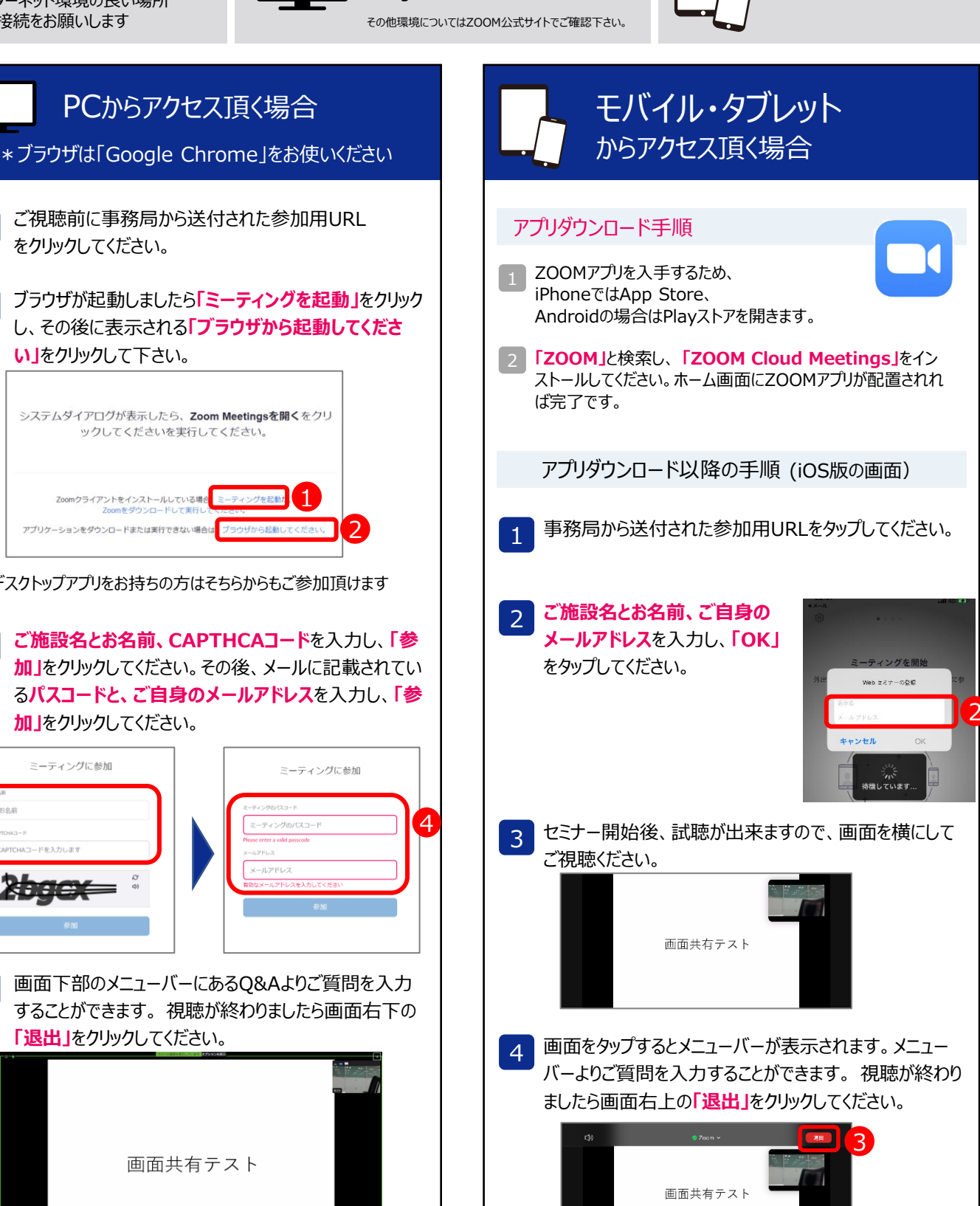

モバイル タブレット

必要です。

ZOOMアプリのインストールが

ご視聴前に事務局から送付された参加用URL 1 をクリックしてください。 ブラウザが起動しましたら「ミーティングを起動」をクリック 2 し、その後に表示される「ブラウザから起動してくださ い」をクリックして下さい。 システムダイアログが表示したら、Zoom Meetingsを開くをクリ ックしてくださいを実行してください。 nクライアントをインストールしている場合 ミーティ アプリケーションをダウンロードまたは実行できない場合は ブラウ デスクトップアプリをお持ちの方はそちらからもご参加頂けます ご施設名とお名前、CAPTHCAコードを入力し、「参 3 加」をクリックしてください。その後、メールに記載されてい るパスコードと、ご自身のメールアドレスを入力し、「参 加」をクリックしてください。 ミーティングに参加 ミーティングに参加 画面下部のメニューバーにあるQ&Aよりご質問を入力 4 することができます。視聴が終わりましたら画面右下の 「退出」をクリックしてください。 画面共有テスト

PCからアクセス頂く場合

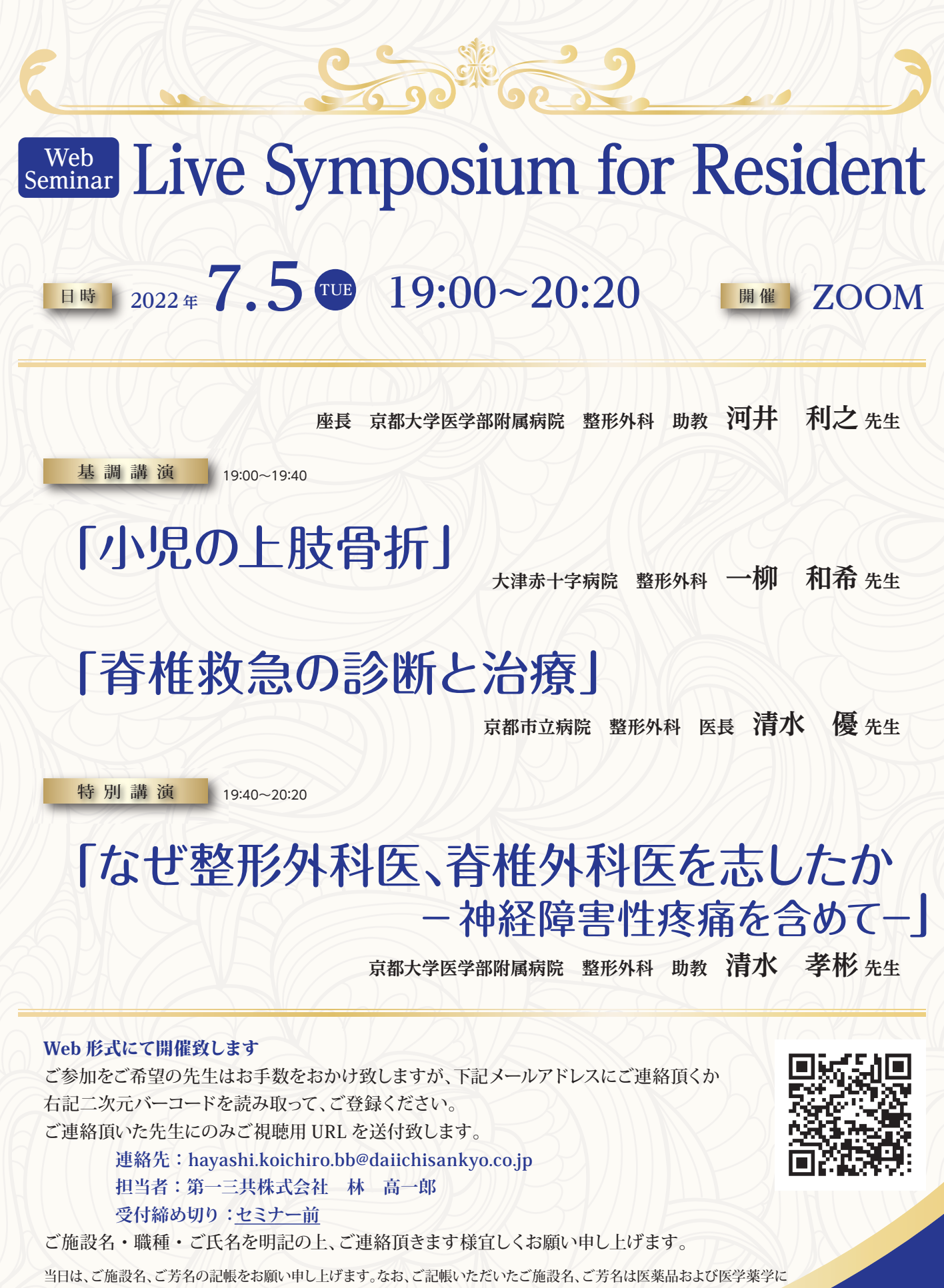

関する情報提供のために利用させていただくことがございます。ご理解とご協力を賜りますようお願い申し上げます。

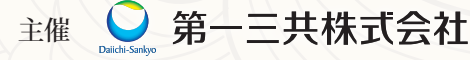

### Web講演会ご視聴方法

ZOOM Webinarによるご視聴は、事務局よりご案内差し上げた先生のみとなっております。 なお、本講演会は医療用医薬品に関する情報を取り扱いますので、医療関係者以外の方がいらっしゃる 公共の場所などからのアクセスはお控えください。また、録音、録画、撮影等はお控えください。

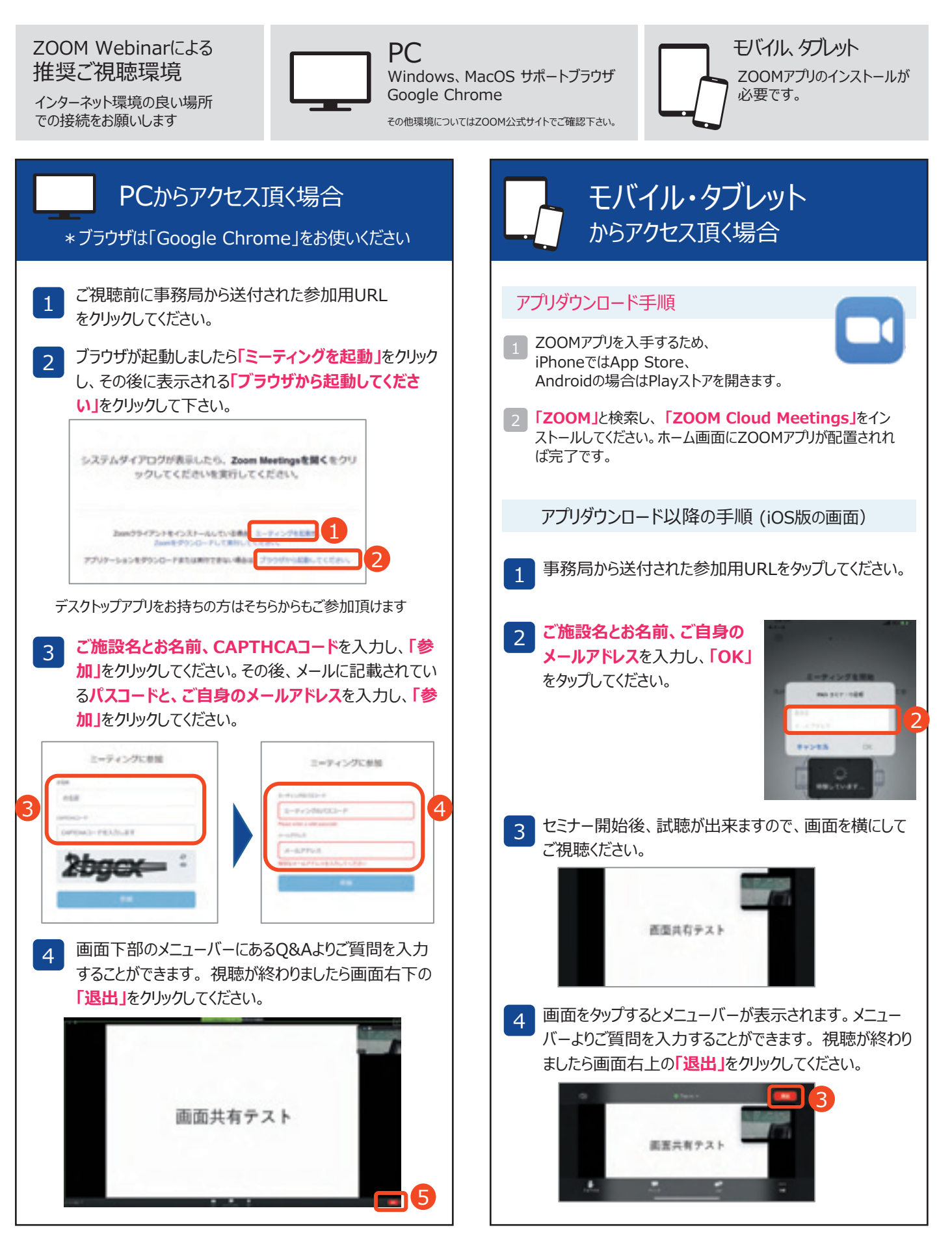